## **ELKO Temperature Controller**

# **BEW-TEMDIS**

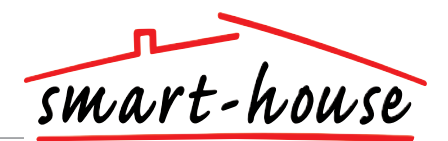

| Smart-house temperature controller with display |       |
|-------------------------------------------------|-------|
| Display current room temperature                | 6     |
| Display outdoor temperature                     |       |
| Turn on/off heating and cooling                 | 11 +  |
| Set wanted room/floor temperature               | 1000  |
| Energy Save through night setback temperature   | 0 2 3 |
| Channel Programming using BGP-COD-BAT           |       |
| The use of floorsensor is optional              |       |
| Delivered with pre-programmed address on I/O 2  |       |

## **GENERAL SPECIFICATIONS**

| Channal programming | By BGP-COD-BAT           |
|---------------------|--------------------------|
| No. of channels     | 2 needed + 3 Optional    |
| Channel assignment  | I/O 1: Not programmed    |
|                     | I/O 2: Pre-programmed to |
|                     | address B2               |
|                     | I/O 3: Not programmed    |
|                     | I/O 4: Not programmed    |
|                     | I/O 5: Not programmed    |
| Housing             | ELKO                     |

| SUPPLY SPECIFICATIONS |                         |  |
|-----------------------|-------------------------|--|
| Power supply          | Supplied by smart-house |  |
| Consumption           |                         |  |
| LED OFF               | < 0.5 mA                |  |
| LED ON                | < 1.2 mA                |  |

| TYPE SELECTION |          |                   |  |
|----------------|----------|-------------------|--|
| Supply         | Colour   | Ordering no.      |  |
| By smart-house | White    | BEW-TEMDIS        |  |
|                | Grey     | <b>BEG-TEMDIS</b> |  |
|                | Antrasit | BEA-TEMDIS        |  |

| Environment               |                                                            |
|---------------------------|------------------------------------------------------------|
| Degree of protection      | IP 20                                                      |
| Operating temperature     | 0° to +50°C (32° to +122°F)                                |
| Storage temperature       | $-20^{\circ}$ to $+70^{\circ}$ C (-4° to $+158^{\circ}$ F) |
| Humidity (Non condensing) | 20 - 80%                                                   |
| Weight                    | 50 g                                                       |
| Dimensions                |                                                            |
| ELKO                      | 86 x 86 x 24 mm                                            |
| Max. wire in terminals    | Max. 2 x 0.75 mm <sup>2</sup>                              |

## **INPUT SPECIFICATIONS**

| Sensor                     | 1 integrated temperature sensor             |
|----------------------------|---------------------------------------------|
| Range                      | 0 - 50°C (32 - 122°F)                       |
| Precision                  | ± 1°C                                       |
| Floor sensor               |                                             |
| Temperature range          | 0 - 50°C (32 - 122°F)                       |
| Cable length               | 4 m                                         |
| Cable consists of 4 wires: |                                             |
| Brown                      | Connect to "+" on Temperature controller    |
| White                      | Connect to "c" on Temperature<br>controller |
| Yellow                     | Connect to "d" on Temperature controller    |
| Green                      | Connect to "⊥" on Temperature controller    |
| "See wiring diagram"       |                                             |

The sensor is an electrical sensor and will only work together with the temperature controller unit.

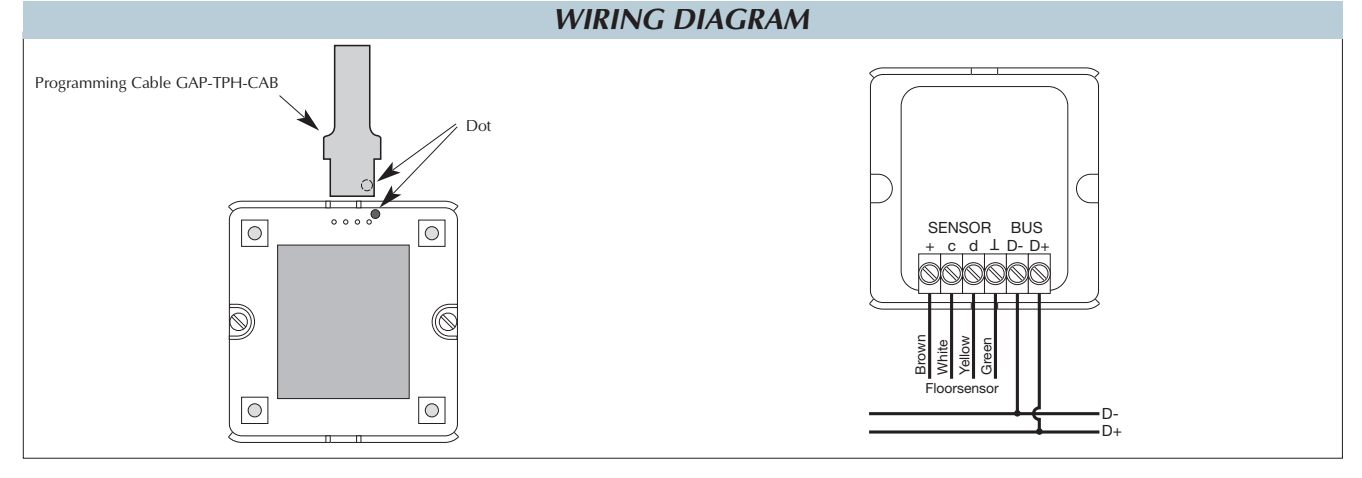

Specifications are subject to change without notice (10.11.2009) - A product of the CARLO GAVAZZI Group

## **ELKO Temperature Controller**

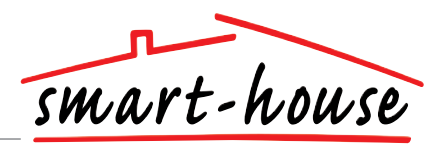

## Mode of Operation

#### **Channel Programming**

Using the BGP-COD-BAT programming unit, each of the 5 channels on the temperature controller can be assigned any address between A1 and P8. The programming socket can be accessed by removing the front of the housing. The allocation of the channels are as follows:

| I/O           | Description                                      |
|---------------|--------------------------------------------------|
| / Needed I/Os |                                                  |
| 1             | Temperature Control / Split I/O                  |
| 2             | DataLink Synchronization input                   |
| Optional I/Os |                                                  |
| 3             | Room temperature Analink output                  |
| 4             | Floor temperature Analink output                 |
| 5             | Floor temperature Alarm. High temperature output |

\* **Note:** If a description of the heating/cooling outputs is required, please consult the manual for the smart-house controller BH8-CTRLZx-230. See paragraph 2.3.5

Please note that the unit can be programmed to both cooling and heating, but the mode required has to be selected on the display. For instance, cooling control can be selected during the sommer and heating control during the winter.

The temperature controller works with both floor sensor and Room sensor. It is possible to enter the smart-house controller software to change / program which sensor is used (or both), together with the Temperature controller.

#### Starting Up

When the temperature controller is connected to the smart-house bus, the display digits will start flashing. The display will continue to flash until a complete status have been received from the smart-house controller. This will take approximately 1 min. When the temperature controller has received a complete status, the display will stop flashing and show the current application status and room or floor temperature.

#### **Function Description**

After the starting up has finished, normal operation will commence. In normal operation (Normal mode) the user has the following options:

| Button     | Description                             |
|------------|-----------------------------------------|
| <b>₽</b> 2 | Show outdoor temperature                |
| Ċ          | Enter turn on/off menu                  |
| +          | Enter adjust temperature set point menu |
| —          | Enter adjust temperature set point menu |

#### Outdoor temperature option

When pressing the  $\pounds_2$  button the current outdoor temperature is shown in the display. A  $\pounds_2$  symbol is also shown on the display to indicate outdoor temperature. The temperature controller will automatically go back to show the current room temperature (Normal mode) after the buttons have all been idle for approximately 5 seconds, or the user can single press the  $\bigcirc$  button to exit.

\*Note: For this option to work correctly, an outdoor temperature sensor, BSI-TEMANA, must be connected to the smart-house bus and the option must be set up in the smart-house controller. If this is not done, the display will show 60.0 when this option is selected.

#### Symbol Description:

On the display the following six symbols are used:

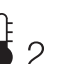

– Temperature symbol 2 indicates that the outdoor temperature is currently shown on the display.

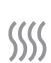

- Heat symbol, indicating that a heat application is currently selected. When the symbol is blinking, the unit is heating. When the symbol is steady, Heat mode is selected.

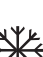

 Frost symbol, indicating that a cooling application is currently selected. When the symbol is blinking, the unit is cooling. When the symbol is steady, Cooling mode is selected.

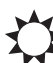

- Sun symbol, indicating that the current application is running in normal mode.

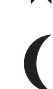

 Moon symbol, indicating that the current application is running in night setback mode.
Note: When the temperature controller is in "normal" mode,

the user is able to override this mode by selecting "night setback (" in the option menu.

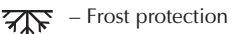

#### **Option** Menu

When pressing and holding the  $\bigcirc$  button for  $\frac{1}{2}$  sec., the option menu for turning on/off heat, cooling etc. is selected. In this menu there are four possibilities:

- 1. Turn on/off Heating (heat symbol in the display).
- 2. Turn on/off Night setback for Heating applications (sun and moon symbols in the display).
- 3. Turn on/off Cooling (frost symbol in the display).
- Turn on/off Night setback for Cooling applications (sun and moon symbols in the display)

When entering the option menu, the display will show with text what can be changed:

| Nr. | Text in display                      | Description                              |
|-----|--------------------------------------|------------------------------------------|
| 1   | HEAT                                 | Heating can be turned on/off.            |
| 2   | HES (Heat energy save/night setback) | Heat night setback can be turned on/off. |
| 3   | COOL                                 | Cooling can be turned on/off.            |
| 4   | CES (Cool energy save/night setback) | Cool night setback can be turned on/off. |

To step through the four above possibilities single press the  $\underline{\rho}_2$  button.

# **ELKO Temperature Controller**

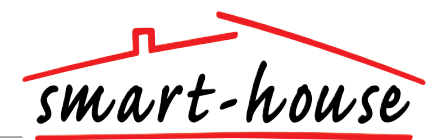

#### **Option Menu (cont.)**

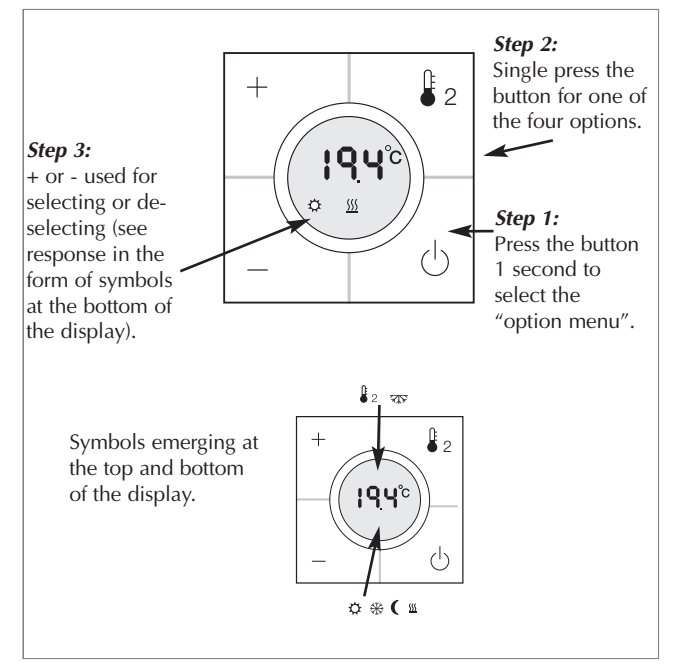

Any changes made will take effect when all buttons have been idle for approximately 10 seconds or when the user single presses the button.

Before any selection in the option mode can be made, a corresponding program in the smart-house controller must be programmed first.

\* **Note:** If a heating application is selected in the smart-house controller, it is only possible to turn on/off heat and night setback for heat. The same applies if a cooling application is selected. In this case it is only possible to turn on/off cool and night setback for cooling.

\* **Note:** When a cooling application is running, cool will not be turned on automatically. The user must turn on the cooling by entering the turn on/off menu.

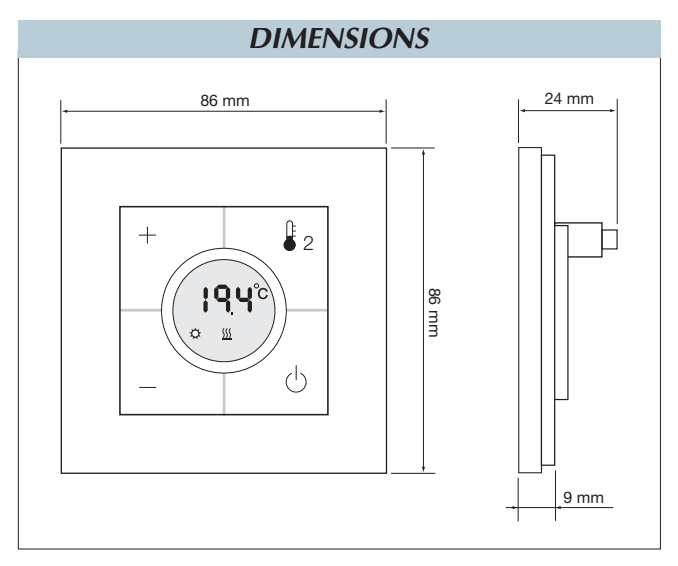

#### Setpoint Menu

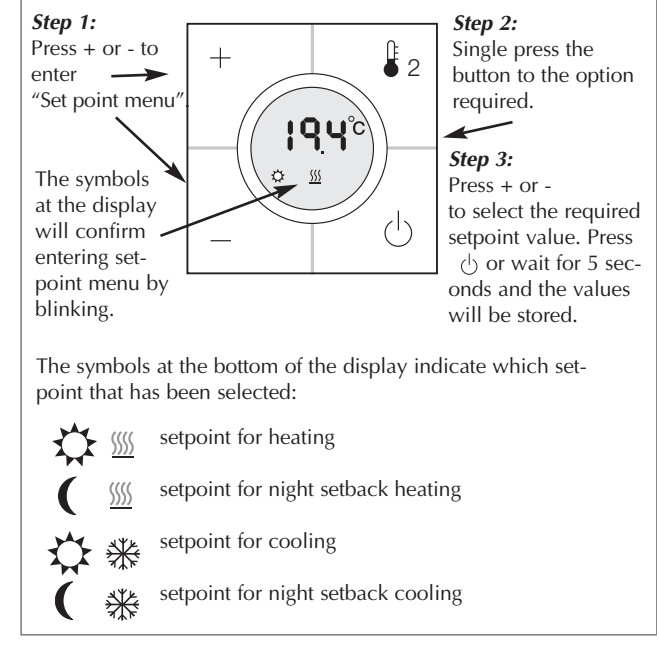

\* **Note:** If only a heating application is configured in the smart-house controller, it is possible to select only heating and night setback in the temperature controller. If both heating and cooling is configured in the smart-house controller, both modes can be accessed in the temperature controller.

### **ACCESSORIES**

Programming cable to BGP-COD-BAT Floor sensor

GAP-TPH-CAB BSO-TEMDIG